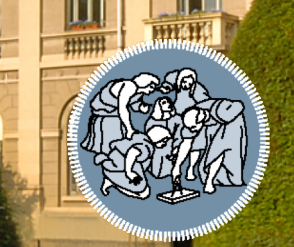

## POLITECNICO MILANO 1863

# **INFORMATICA (PER AEROSPAZIALI)**

A.A. 2018-19 Laboratorio n°1 Prof. Christian Pilato Dott. Michele Zanella

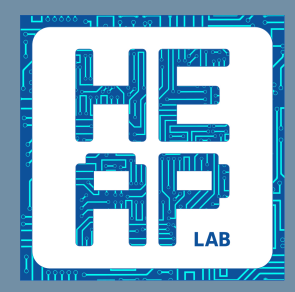

### Info Logistiche

- Contatti:
  - michele.zanella@polimi.it
    - <u>HEAP Lab</u> Campus Leonardo, via Golgi 39, Edificio 21, Piano 1, Ufficio 4, +39 02 2399 9613 (mandatemi una mail per accordarci su giorno e ora)
- Sito web del laboratorio:
  - Pagina del corso BeeP (Cartella Laboratori)
  - http://zanella.faculty.polimi.it/teaching/informatica-aero
- Nota per le mail:

Oggetto: [INFO-AERO] il vostro oggetto

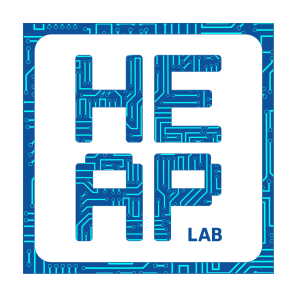

### Obiettivi e organizzazione del corso

### Argomenti

 Introduzione sull'ambiente di sviluppo (IDE), compilazione di un programma, debugging

- Buone norme di programmazione in C
- I/O, semplici algoritmi e programmi di esempio
- Array e matrici
- Strutture dati (Struct)
- Puntatori
- File I/O
- Memoria dinamica e liste

Utilizzeremo un IDE durante il laboratori: *CodeBlocks* <u>http://www.codeblocks.org/</u>

È tuttavia possibile utilizzare anche altri IDE a piacere (non si fornirà supporto), ad esempio:

- <u>Dev-C</u>++ (non più aggiornato)
- <u>Xcode</u> (per chi usa Mac OS)
- <u>Netbeans</u> (più complesso)
- <u>CLion</u>

### Integrated Development Environment: CodeBlocks

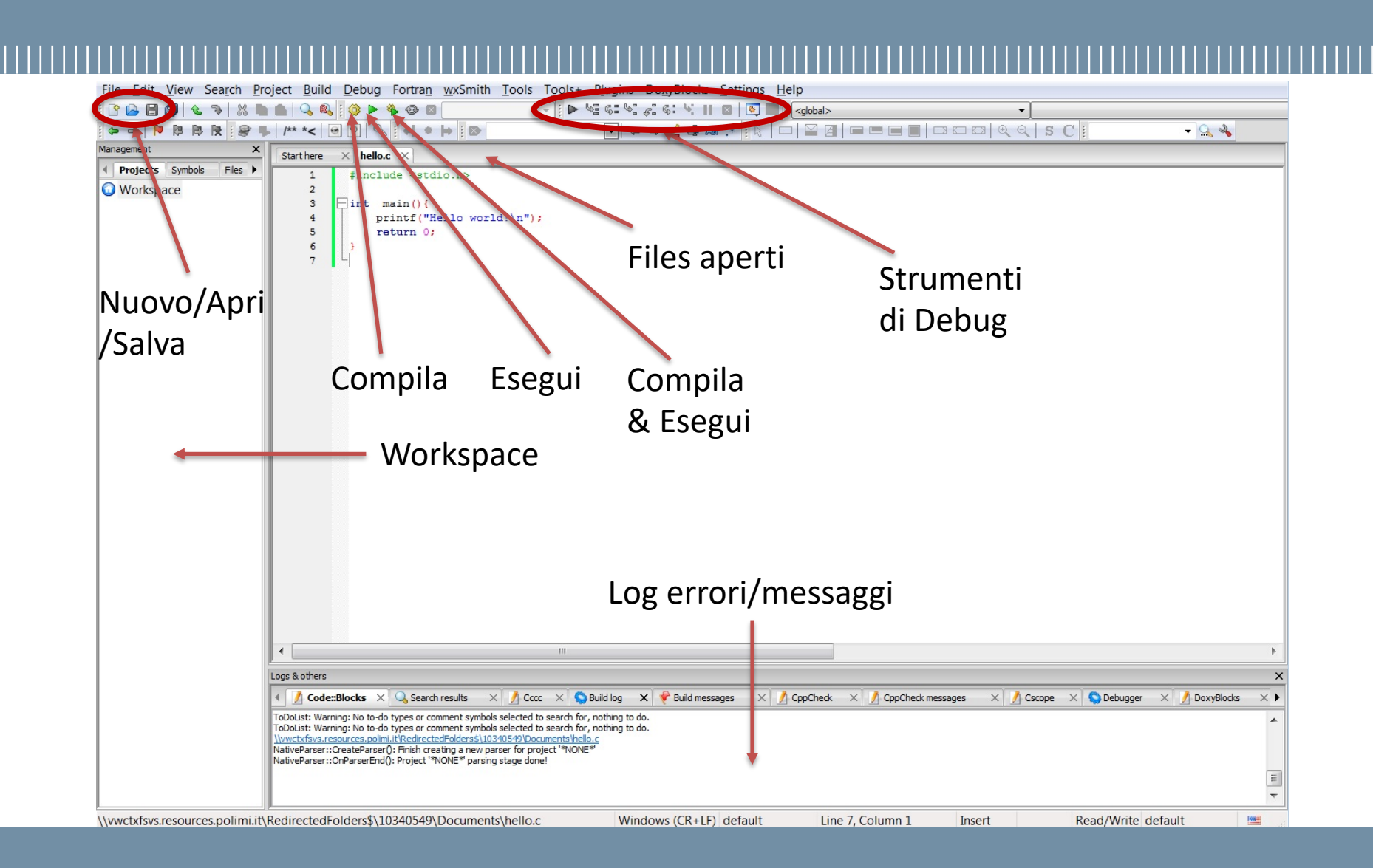

Pilato, Zanella Informatica (per Aerospaziali), Laboratorio n.1

### CodeBlocks: creare un progetto

- File -> New -> Project...
- Selezionare Console application -> Go
- Seguire la procedura guidata:
  - Selezionare C nella schermata linguaggio
  - Inserire il nome del progetto
  - Scegliere la cartella di destinazione (*Y*:)
  - Lasciare le opzioni di default -> *Finish*
- N.B.1: è consigliabile usare solo [A-Za-z0-9\_-.] per i nomi dei file e cartelle -> Non usare spazi

N.B.2: in un progetto possono esserci più file ( $.c \in .h$ ), tuttavia non è possibile avere più di una variabile globale/funzione con un dato nome.

### Compilazione

- Processo con il quale una serie di istruzioni scritte un determinato linguaggio di programmazione (*codice sorgente, e.g. .c o .h*) viene tradotto in istruzioni di un altro linguaggio (*codice oggetto, e.g. .exe o* .o), quest'ultimo comprensibile ed eseguibile dalla macchina.
- Tramite interfaccia grafica (IDE)
- Tramite interfaccia a riga di comando (CLI)

## Compilazione (IDE)

Build -> Build (o Ctrl+F9) oppure:

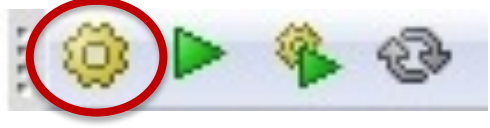

- In assenza di errori, viene prodotto un file.exe nella stessa cartella in cui è stato salvato il codice sorgente
- In presenza di errori, il codice non viene compilato e vengono mostrati dei messaggi relativi agli errori
- I messaggi di errore sono importanti!
- Correggere il primo errore incontrato e ricompilare (gli errori successivi potrebbero dipendere dal primo)

## Compilazione (IDE)

- Opzioni compilatore: Project->Build options...
  - Standard linguaggio: Compiler settings->General->Have gcc follow the 1999 ISO...

| i<br>Debug<br>Release | GNU GCC Compiler                                                                                           |
|-----------------------|----------------------------------------------------------------------------------------------------|
|                       | Compiler settings Linker settings Search directories Pre/post build steps Custom variables "Make" commands |
|                       | Policy: Append target options to project options                                                           |
|                       | Compiler Flags Other compiler options Other resource compiler options #defines                             |
|                       | Have g++ follow the C++11 ISO C++ language standard [-std=c++11]                                           |
|                       | Have g++ follow the C++14 ISO C++ language standard [-std=c++14]                                           |
|                       | Have g++ follow the coming C++0x ISO C++ language standard [-strat]                                        |
|                       | Have gcc follow the 1999 ISO C language standard [-std=c99]                                                |
|                       | In C mode, support all ISO C90 programs. In C++ mode, remove GNU x                                         |
|                       | NOTE: Right-click to setup or edit compiler flags.                                                         |
|                       |                                                                                                    |

- Produrre Messaggi di Warning: Warnings->Enable all common compiler warnings [-Wall]
- Se si utilizzano librerie esterne non auto *linked*: *Linker settings->Link libraries->Add (select the file)*

### Virtual Desktop (in alternativa)

Autenticarsi usando il proprio codice persona e password all'indirizzo
 <u>https://virtualdesktop.polimi.it</u>

In Utility esiste lo strumento Esplora Risorse

- Cliccare per scaricare il file *launch.ica*
- Aprire il file launch.ica usando il client *Citrix*
- *C:* è il disco della macchina locale
- Y: è una cartella personale remota
- Usando Esplora risorse è possibile trasferire file da C: a Y: e viceversa.

N.B.: Se ci sono problemi copia/incolla dovete dare permessi di scrittura/lettura tramite il client Citrix.

Utilizzeremo un IDE durante il laboratori: *CodeBlocks* http://www.codeblocks.org/

Cliccare su *CodeBlocks* ed aprire il file *launch.ica* con il client *Citrix* N.B.: salvare i progetti all'interno del disco di rete *Y*: in altre locazioni eseguire correttamente il compilatore e l'eseguibile stesso.
 N.B.2: Oppure caricare i file fatti durante il laboratorio nella propria area

riservata di BeeP.

### Virtual Desktop (cont'd)

Schermata principale *Virtual Desktop*

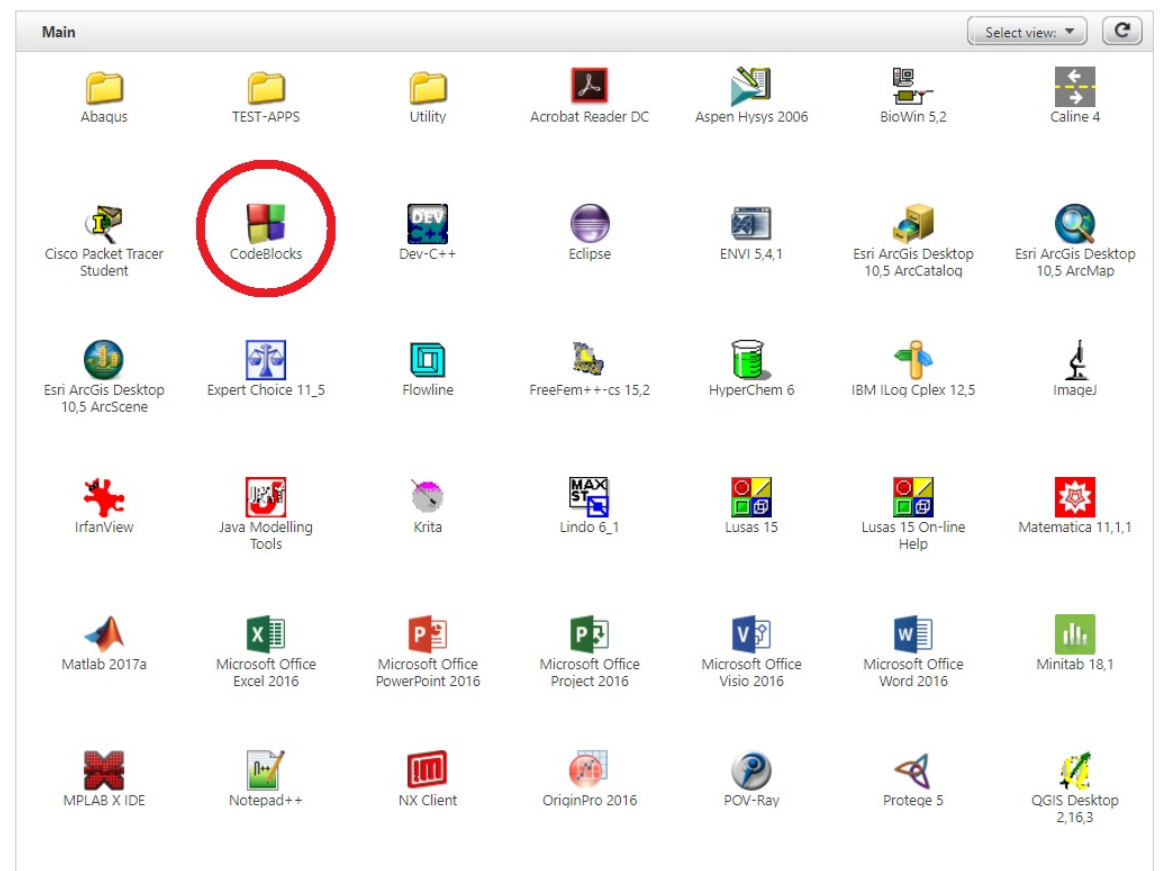

### **POLITECNICO** MILANO 1863

Pilato, Zanella Informatica (per Aerospaziali), Laboratorio n.1

## **Esecuzione (IDE)**

• Build -> Run (o Ctrl+F10) oppure:

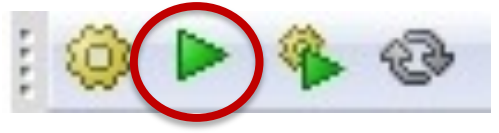

- Solo dopo che il programma <u>è stato compilato</u>
- Il programma può essere eseguito anche aprendo il file .exe prodotto, ma in quel caso la finestra si chiuderà subito dopo l'esecuzione
- Build -> Build and Run (o F9) oppure:

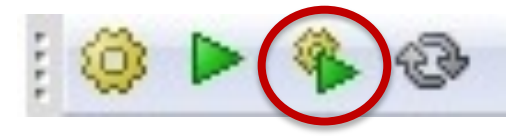

• Per compilare ed eseguire con un solo comando

### Errori comuni...

- Controllare di aver salvato il file sorgente come .c e non .c++
- Controllare di aver salvato il file nella cartella remota (Y:) e non nel disco locale (C:)
- Controllare i ';' e le parentesi graffe

## **Debugging (IDE)**

• Debug -> Start/Continue (o F8) oppure:

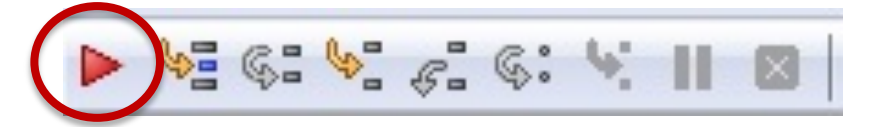

- Serve per analizzare il flusso del programma ed individuare gli errori in esecuzione (e.g., valori non corretti nelle variabili, condizioni non soddisfatte, etc...)
- È necessario indicare le righe alle quali si vuole fermare il programma tramite dei *breakpoints,* ogni volta che l'esecuzione passa per quelle righe di codice il programma viene messo in pausa.

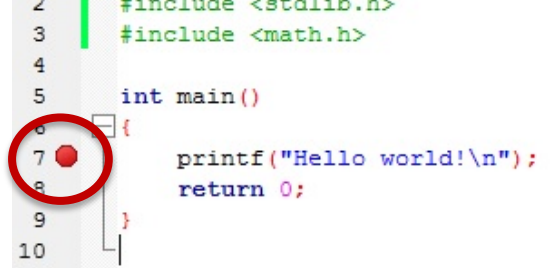

## Debugging (IDE cont'd)

- Per proseguire con l'esecuzione del programma:
  - *Start/Continue:* Prosegue l'esecuzione fino al successivo *breakpoint*.

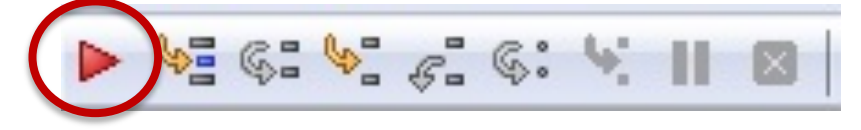

• Next line (o F7): Esegue la linea successiva

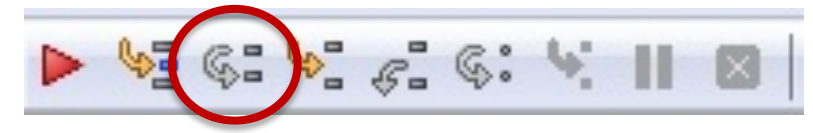

• Step into: Entra nella funzione

Pilato, Zanella Informatica (per Aerospaziali), Laboratorio n.1

Creare un nuovo progetto come indicato in precedenza e scrivere il seguente codice:

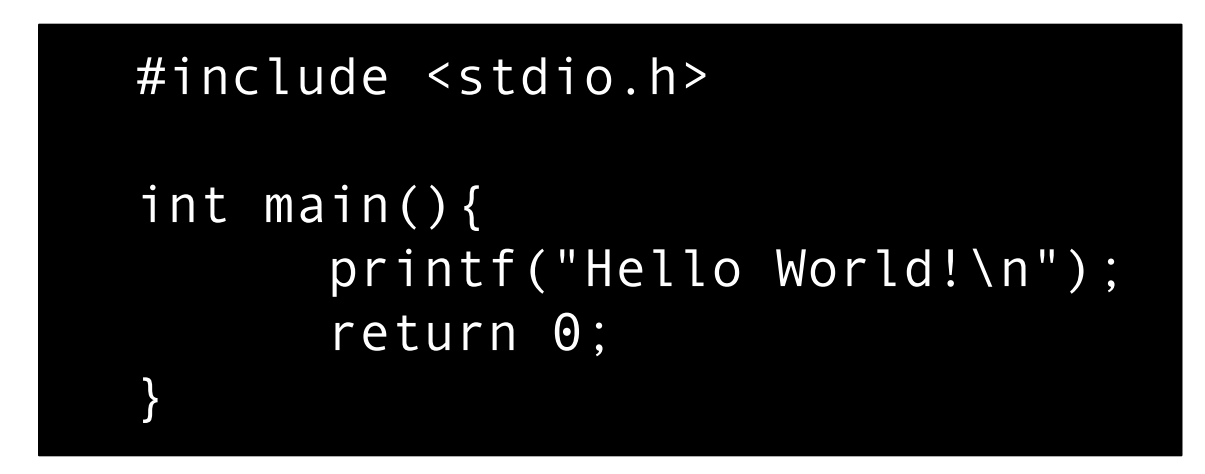

Compilare ed eseguire

Pilato, Zanella Informatica (per Aerospaziali), Laboratorio n.1

Partendo dal file scritto in precedenza, inseriamo una variabile e prendiamo familiarità con il debugging.

```
#include <stdio.h>
int main(){
    printf("Hello world!");
    int i = 1;
    i++;
    return 0;
}
```

- Inserire un *breakpoint* alla <u>riga 5</u> ed avviare il debug.
- Analizzare tramite debugging il valore della variabile "i".

## I/O: printf(...)

- int printf(...): permette di mostrare dei messaggi a schermo, la sintassi:
   printf("Hello world!");
- Testo del messaggio Posso formattare il testo inserendo anche dei caratteri speciali (a capo, tab...) Simbolo 'A capo'

printf("Hello world(\n");

• Posso inserire anche delle variabili da mostrare nel messaggio:

printf("Messaggio numero %i', num);
Specificatore di formato

## I/O: printf(...) (cont'd)

- Caratteri speciali (considerati come singoli caratteri)
  - \n A capo
  - \t Tabulazione
  - \' Apostrofo
  - \" Doppi apici
  - \\ \
- Specificatori di formato:
  - %d Interi
  - %f float, double
  - %e decimali, in notazione esponenziale
  - %c caratteri
  - %s stringa

## I/O: scanf(...)

• *int scanf(...)*: permette di leggere un insieme di caratteri da tastiera:

Scanf ('%d", &var); Specificatore di formato Variabile in cui memorizzare i

- I caratteri vuoti (spazio, tab...) sono ignorati
- La funzione ritorna il numero di caratteri letti
- L'argomento di scanf deve essere sempre un puntatore!!
   Nel caso si utilizzano variabili non puntatori si antepone il simbolo &

caratteri letti

### I/O: Problemi comuni

• Quando leggo più di un carattere e nel frattempo stampo:

```
scanf("%c", &ch); // a\n
printf("%c", ch); // ch = 'a'
scanf("%c", &ch); // b\n
printf("%c", ch); // '\n'
```

- La seconda scanf legge il carattere "a capo"
- Risolvere inserendo uno spazio bianco o un '\n' prima di '%c'

scanf(" %c", &ch); // a\n
printf("%c", ch); // ch = 'a'
scanf("\n%c", &ch); // b\n
printf("%c", ch); // ch = 'b'

### Cicli

### • For

for(init-expr; test-expr; increment-expr) {
 statement
}

- Init-expr: dichiara ed inizializza uno o più contatori
- *est-expr:* se viene soddisfatta (*true*) allora viene eseguita la *statement*, altrimenti il ciclo termina
- Increment-expr: viene eseguita alla fine di un'iterazione e incrementa uno o più contatori.

• Risultato: 0 1

Pilato, Zanella Informatica (per Aerospaziali), Laboratorio n.1

## Cicli (cont'd)

### • While

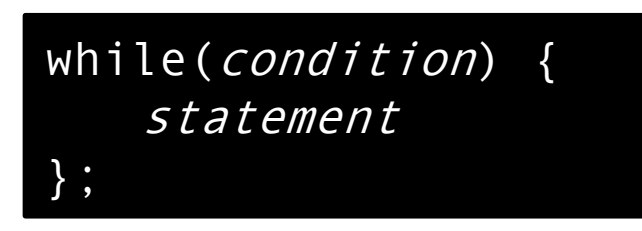

La statement viene eseguita finchè la condizione è verificata

Do....while

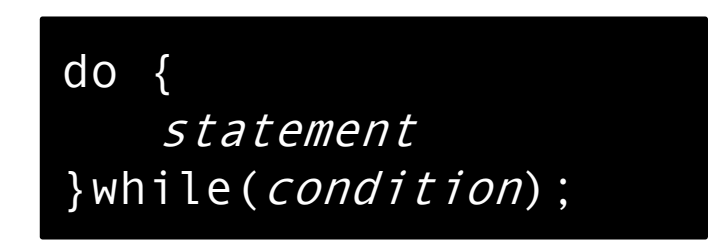

La condizione viene verificata alla fine, la *statement* è <u>eseguita almeno una</u> <u>volta</u>.

### Condizioni

• If

if(boolean\_expression) {
 statement

Lo statement viene eseguito se l'espressione è verificata

• If...else

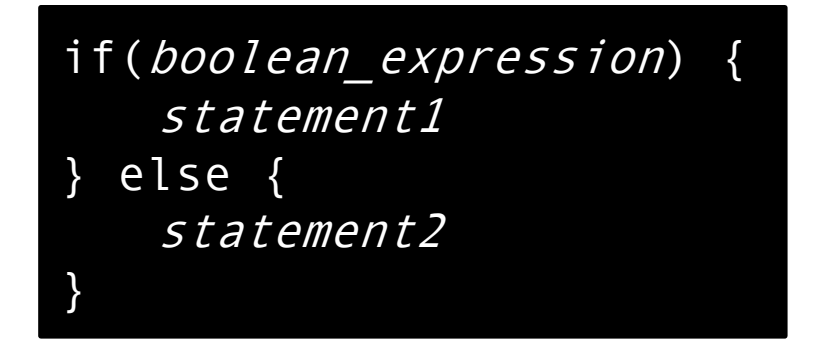

Lo *statement1* viene eseguito se l'espressione è verificata **altrimenti** viene eseguito lo *statement2* 

Pilato, Zanella Informatica (per Aerospaziali), Laboratorio n.1

## Condizioni

### Switch

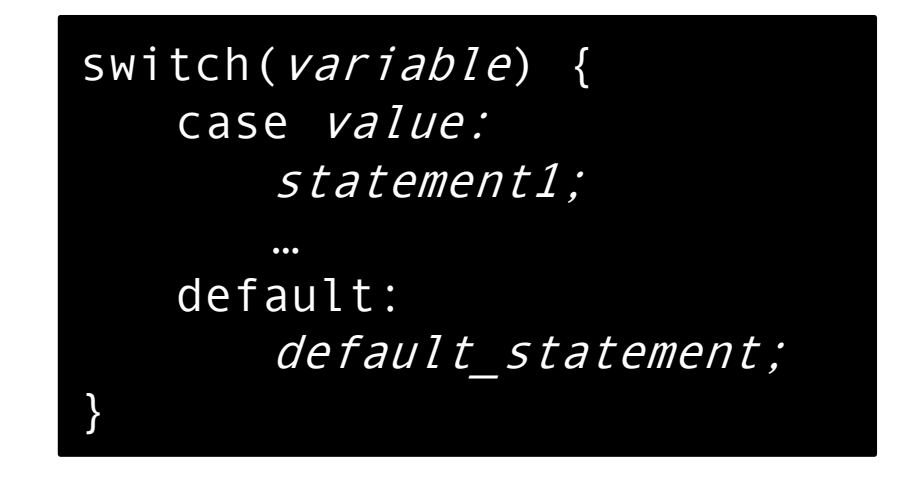

La variabile viene verificata nei diversi casi, se per uno è vero ne viene eseguito il relativo *statement*. Altrimenti viene eseguito il caso di *default*.

Pilato, Zanella Informatica (per Aerospaziali), Laboratorio n.1

Scrivere un programma che, dato un costo ivato di un articolo (in float), calcoli il costo senza IVA (IVA al 22%).

Esempio:

Inserisci: 122 -> 100.00 + IVA 22.00

### Hints:

 Il costo finale è determinato dal costo + IVA, dove IVA è il 22% del costo.

Dato in input un numero intero A > 0, verificare se A è un quadrato perfetto, cioè se esiste un numero B tale che A = B\*B.

### Hint

• Vedere Flowchart dell'esercizio 2.1 tra gli esercizi per casa dell'esercitazione 1.

Scrivere un programma che, dati in ingresso due numeri interi positivi N e K, stampa potenze di N con esponenti da 1 a K.

Esempio:

Base: 4

Esponente massimo: 4

Potenze: 4 16 64 256

Scrivere un programma che, dato un anno inserito dall'utente come numero intero, dica se è bisestile o meno.

Esempio:

Inserisci anno: 1777

L'anno 1777 non è bisestile!

Hints:

- Un anno è bisestile se è multiplo di 4. Se però è multiplo di 100 non è bisestile, con l'eccezione dei multipli di 400 che sono bisestili.
- Usare *scanf* per leggere il numero
- Utilizzare l'operatore % per calcoalre il resto della divisione intera
- Combinare le varie condizioni in costrutti condizionali annidati o mediante operatori AND e OR logici

Nelle gare di tuffi a 5 giudici il punteggio finale è doppio della somma dei voti ottenuta eliminando il più alto ed il più basso.

Scrivere un programma che legga in input 5 valori e calcoli in uscita il voto finale.

Esempio:

8.0, 7.5, 7.5, 7.5, <del>7.0</del> = 22.5 x 2.0 = 45.0

### Hints:

- Utilizzare un ciclo
- Controllare ad ogni iterazione se il voto supera o è inferiore rispettivamente al max o min trovato finora.

Si replichi la logica dell'es. precedente, ma si inseriscano dati per **n** tuffatori.

Per ciascuno si inserisca:

- Il numero di pettorale (intero positivo)
- I 5 voti dei 5 giudici
- Si calcoli il punteggio assegnato (con la regola dell'es. precedente) Alla fine il programma stampi il tuffatore che ha vinto (pettorale e voto)

### Hints:

• Utilizzare un ciclo, ciclando su ogni tuffatore.

### Esercizio 1.6: Numeri primi di Mersenne

Dato in input un numero primo P, verificare che il numero di Mersenne  $M = 2^{P} - 1$  sia anch'esso primo e nel caso stamparlo.

### Hints:

• Vedere Flowchart dell'esercizio 2.5 tra gli esercizi per casa dell'esercitazione 1.